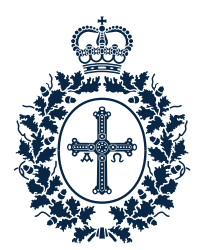

Fundación Princesa de Asturias

### PROCESO DE INSCRIPCIÓN A LOS ACTOS PROGRAMA CULTURAL «SEMANA DE LOS PREMIOS»

### 1. Acceso al calendario de inscripciones

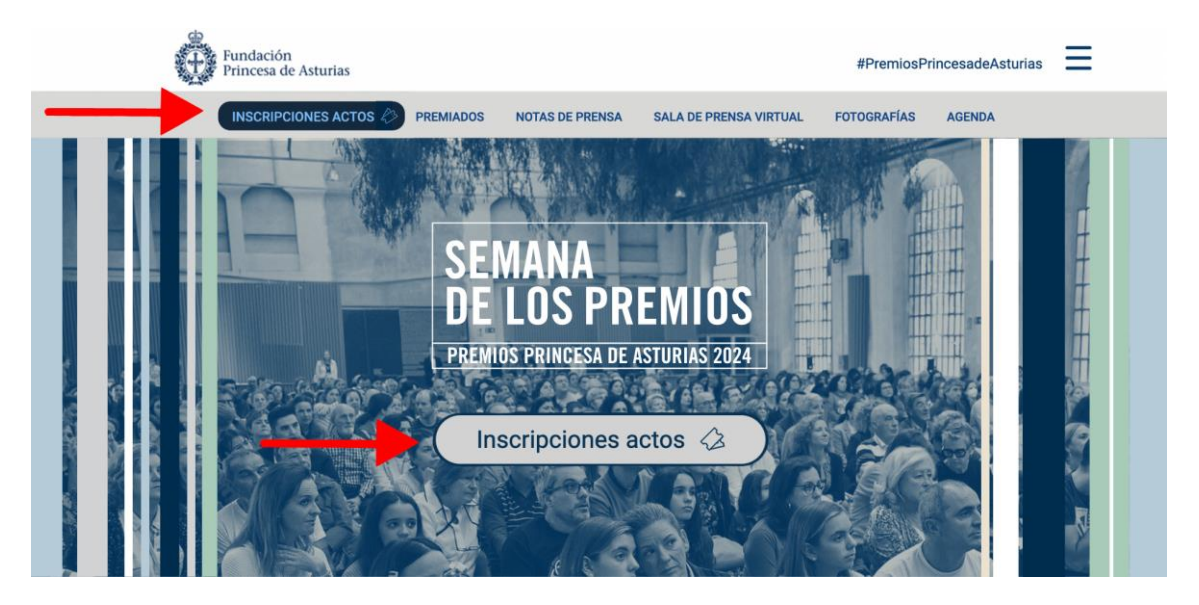

#### ACCESO A LOS FORMULARIOS DE INSCRIPCIÓN

<u>Aviso</u>: la información que aparece en algunas de las imágenes se corresponde con la Semana de los Premios 2023.

Desde <u>www.fpa.es</u> puedes acceder a la inscripción de los actos de la Semana de los Premios pulsando sobre el botón "inscripciones actos".

Recuerda que se abrirán en tres fases:

 Sábado, 5 de octubre, a las 10:00 horas para los actos comprendidos entre el 12 y el 17 de octubre.

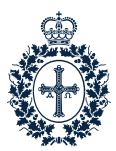

- Sábado, 12 de octubre, a las 10:00 horas para los actos comprendidos entre el 18 y el 20 de octubre.
- Sábado, 19 de octubre, a las 10:00 horas para los actos comprendidos entre el 21 y el 26 de octubre.

Este año se implementará una cola de espera en las dos últimas fechas para acceder al calendario y a los formularios de inscripción.

#### ¿Qué es y cómo funciona la cola de espera?

La cola virtual es un sistema que evita que el tráfico sature las páginas web. Se aplica a la web de entradas (<u>entradas.fpa.es</u>) y al calendario (<u>calendario.fpa.es</u>).

Entre las 9:45 y las 10:01 se activará una "pre-cola" de acceso a la plataforma. A todos los usuarios que han accedido en este periodo de tiempo se les asigna aleatoriamente un orden. Este sistema mostrará en pantalla una cuenta atrás hasta la salida de entradas e información sobre su funcionamiento.

Todos aquellos que se conecten a la web una vez pasadas las 10:01:00 horas irán al final de la cola.

El sistema de cola virtual mostrará en pantalla cuántas personas tienes delante e información sobre qué actos están agotados. Cuando llegue tu turno tienes un total de 10 minutos para completar la inscripción a los actos.

Para poder conseguir tus entradas, el usuario debe **estar registrado o identificado** <u>en</u> <u>la plataforma</u>. Puedes acceder al "Área Personal" pulsando sobre el enlace "<u>plataforma</u> <u>entradas</u>".

| SEMANA<br>DE LOS<br>Premios | le Asturias |                       |                                  |                                 |                               |                                 |                               |                               |                                 |                               | Q (0                        | y f c            |
|-----------------------------|-------------|-----------------------|----------------------------------|---------------------------------|-------------------------------|---------------------------------|-------------------------------|-------------------------------|---------------------------------|-------------------------------|-----------------------------|------------------|
| ACTOS VISITAS FPABRICA      | VISITA      | S TABACAL             | ERA ESF                          | PACIOS (                        | CONTACTAR                     |                                 |                               |                               |                                 |                               |                             |                  |
| ACTOS                       |             |                       |                                  |                                 |                               |                                 |                               |                               |                                 |                               |                             |                  |
| Ordenar por Defecto         |             | Las entra<br>sábado d | adas para los<br>ía 7 a las 10:0 | actos que tie<br>10 h. Las entr | nen lugar en<br>radas para lo | tre los días n<br>s actos que t | niércoles 11<br>ienen lugar e | y domingo 1<br>entre los días | 15 de octubre<br>s lunes 16 y v | estarán disp<br>riernes 20 de | onibles a pa<br>octubre est | rtir del<br>arán |
| FILTRAR POR FECHAS:         | -           | disponib              | les a partir de                  | el sábado día                   | 14 a las 10:0                 | Oh.                             |                               |                               |                                 |                               |                             |                  |
| Todas las fechas            | Ē           | Recomer               | ndamos que t                     | e registres co                  | n antelación                  | en nuestra g                    | lataforma de                  | entradas.                     |                                 |                               |                             |                  |
| FILTRAR POR ESPACIOS:       | -           | Ма                    | Mi                               | Ju                              | Vi                            | Sa                              | Do                            | Lu                            | Ма                              | Mi                            | Ju                          | Vi               |
| Todos los espacios          | *           | 10                    | - 11                             | 12                              | 13                            | 14                              | 15                            | 16                            | 17                              | 18                            | 19                          | 20               |
| FILTRAR POR CIUDAD/ES:      | -           |                       |                                  |                                 |                               |                                 |                               |                               |                                 |                               |                             | B30 =            |
| C Oviedo                    |             |                       |                                  |                                 |                               |                                 |                               |                               |                                 |                               |                             |                  |

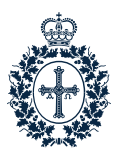

## 2. IDENTIFICACIÓN Y REGISTRO

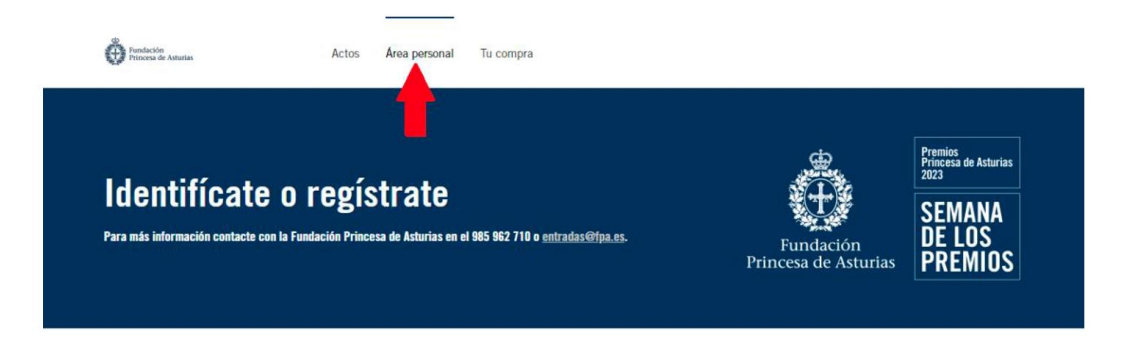

Paso 2.- Esta pantalla es la que verás al hacer clic sobre "Área personal".

- Si ya te has registrado en la plataforma en anteriores ediciones, introduce el correo electrónico que utilizaste y tu contraseña y pulsa en "Acceder". En el caso de haber olvidado tu contraseña pulsa "¿Has olvidado tu contraseña?".
- Si es la primera vez que accedes a la plataforma: pulsa en "Regístrate".

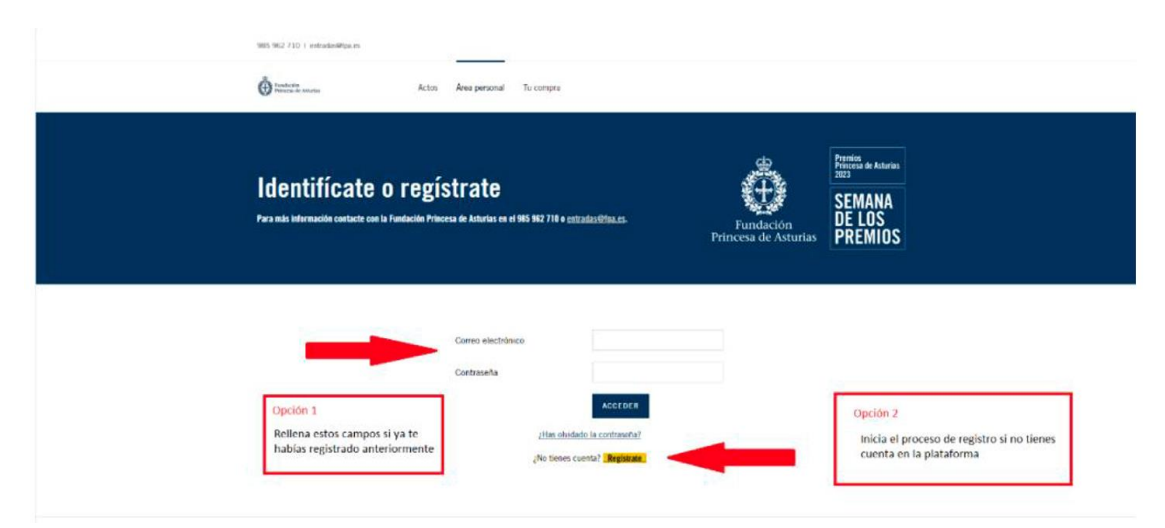

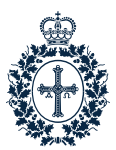

| Identifícate o regístra<br>Para ada información contacto con la Fandación Princesa de An | te<br>Arrias en el 965 962 710 e entrada | 191pa.cs.       | Fundación<br>Princesa de Asturias | Pression de Atturtes<br>2023<br>SEMANA<br>DE LOS<br>PREMIOS |  |
|------------------------------------------------------------------------------------------|------------------------------------------|-----------------|-----------------------------------|-------------------------------------------------------------|--|
|                                                                                          | testa con lu dirección do con            | na alestránica  |                                   |                                                             |  |
| Regist<br>Por law                                                                        | or reliene los siguientes datos.         | reo electronico |                                   |                                                             |  |
| Correo                                                                                   | electrónico                              |                 |                                   |                                                             |  |
| Escoge                                                                                   | e tu contraseña                          |                 |                                   |                                                             |  |
| Repeti                                                                                   | ir contraseña                            |                 |                                   |                                                             |  |
| Los ca                                                                                   | mpos marcados con * son obligat          | orios           |                                   |                                                             |  |
| Nombr                                                                                    | re *                                     |                 |                                   |                                                             |  |
| Apellic                                                                                  | dos *                                    |                 |                                   |                                                             |  |
| Tipo de                                                                                  | e documento *                            | DNI ~           |                                   |                                                             |  |
| Núm.<br>Formula                                                                          | de documento *<br>12345678X              | DNI             |                                   |                                                             |  |
| Fecha<br>Epropla                                                                         | de nacimiento *<br>30/05/1983            | DD/MM/AAAA      |                                   |                                                             |  |
| Código                                                                                   | o postal *                               |                 |                                   |                                                             |  |
| Teléfor                                                                                  | no móvil *                               |                 |                                   |                                                             |  |

**Paso 3.-** Una vez que te hayas registrado, debes pulsar "Iniciar compra" para obtener tus entradas gratuitas.

| COMPRAS                          |                                            |                |
|----------------------------------|--------------------------------------------|----------------|
| () No consta que tengas entradas | reservadas.                                |                |
|                                  |                                            | INICIAR COMPRA |
| DATOS PERSO                      | DNALES                                     | <b>↓</b>       |
|                                  | Por favor rollene los siguientes datos.    |                |
|                                  | Correo electrónico                         |                |
|                                  | Har cin, and area contine to contrantia.   |                |
|                                  | Las campos marcados con * son obligatorios |                |
|                                  | Apellidos *                                |                |

**Paso 4.-** A continuación, llegarás a esta pantalla donde tendrás que hacer clic sobre el botón "Consigue entradas".

A continuación se muestran los datos que el usuario debe facilitar durante el registro.

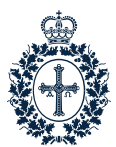

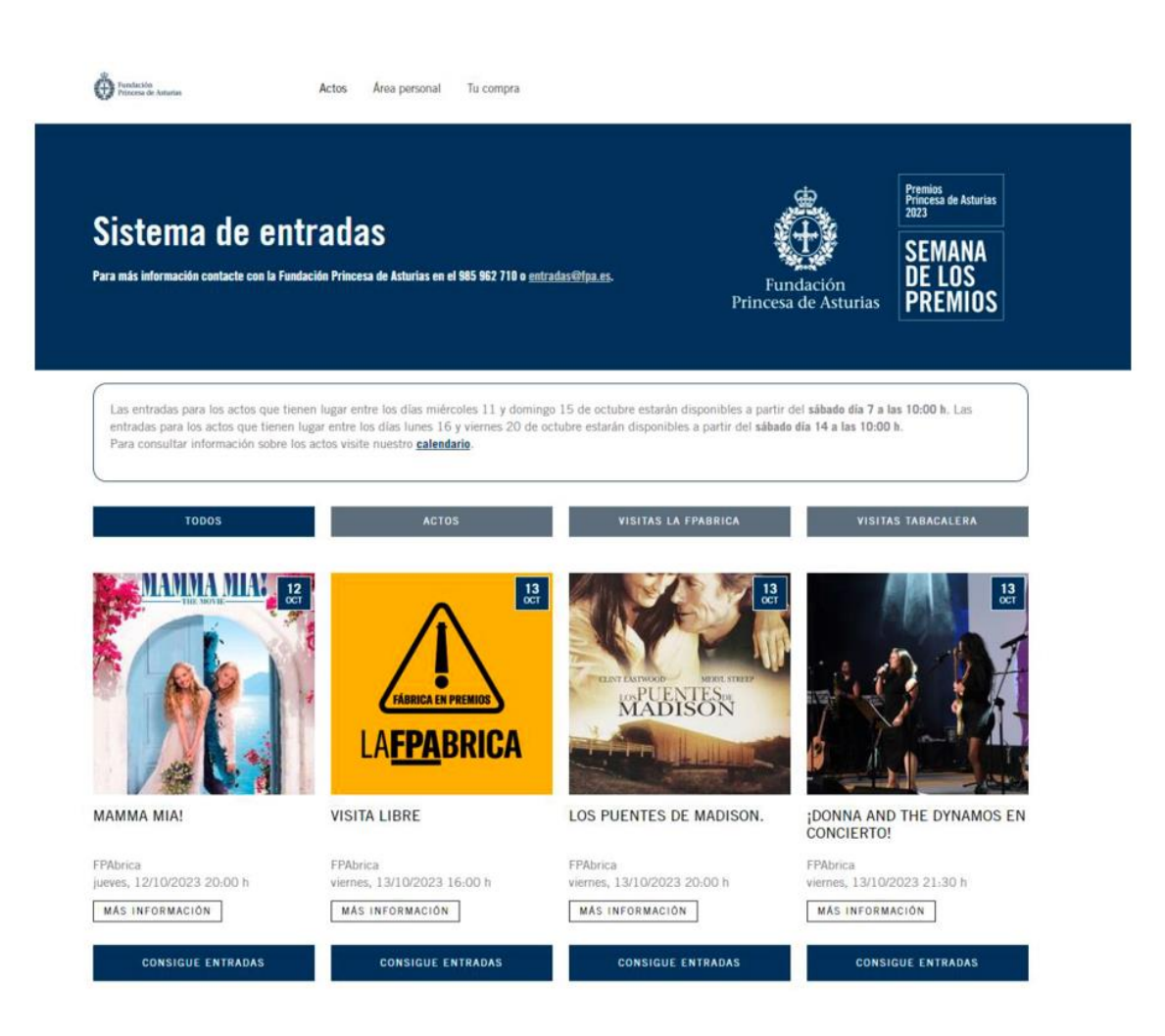

En el caso de que el evento tenga varias sesiones, a continuación, aparecerá una pantalla como la de la próxima imagen en la que deberás hacer clic en la cantidad y posteriormente en la cesta para añadir tus entradas.

| Zona    | Libres | Cantidad Añad             |
|---------|--------|---------------------------|
| 10:00 h | Sí     | Gratuita 0,00 € 0 - + → ↔ |
| 11:00 h | Sí     | Gratuita 0,00 € 0 - + → + |
| 12:00 h | Sí     | Gratuita 0,00 € 0 - + → + |

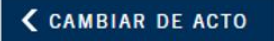

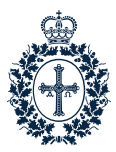

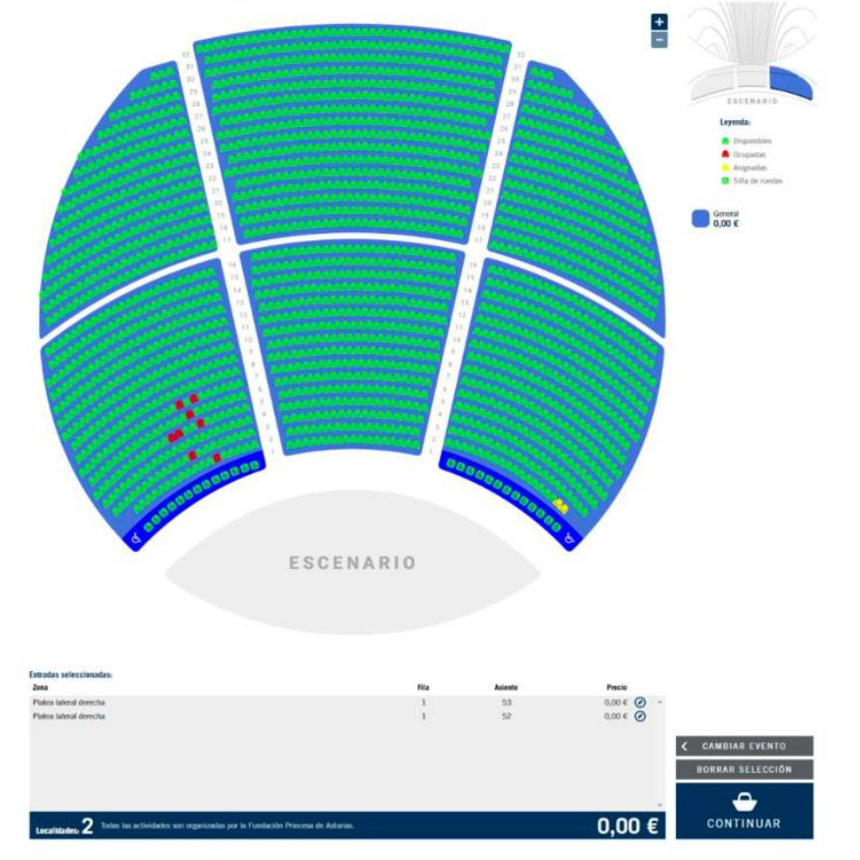

Paso 5.- En el caso de que el acto ofrezca la posibilidad de asignación de butaca, llegarás a una pantalla similar a la inferior, en la que deberás elegirla.

Selecciona el número de butacas deseado hasta un máximo de dos, y después pulsa "Continuar".

**Paso 5 bis.-** En el caso de que el acto no cuente con asignación previa de butaca, llegarás a una pantalla similar a la siguiente.

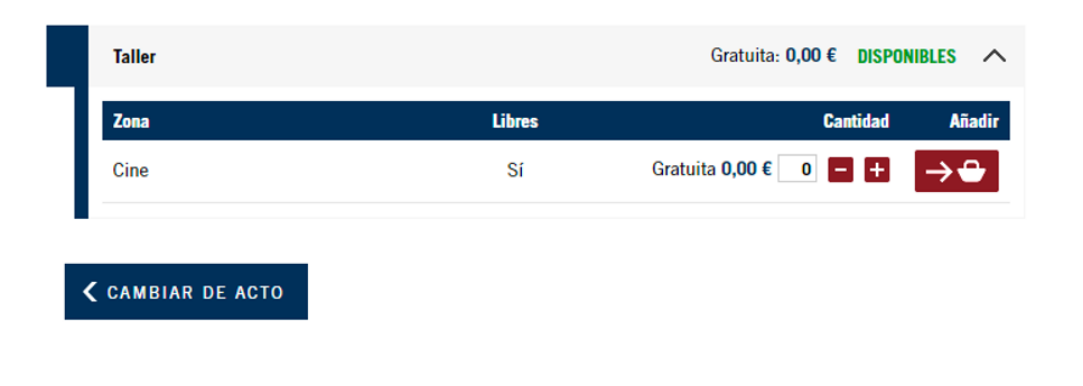

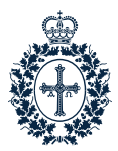

**Paso 6.-** A continuación, se mostrará un resumen de lo que has seleccionado y tendrás que deslizar hasta el final de la página para marcar la casilla de "Condiciones de contratación", posteriormente pulsa "Aceptar". Ten en cuenta que la cesta se vacía automáticamente a los 20 minutos de comenzar la operación.

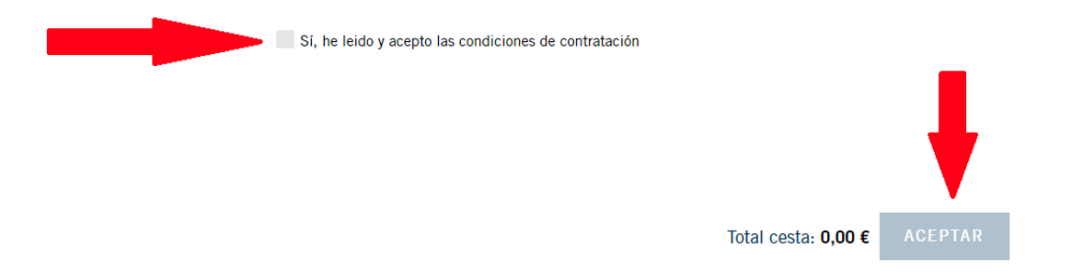

**Paso 7.-** Tras pulsar "Aceptar" visualizarás esta pantalla. Al mismo tiempo que recibirás en tu bandeja de entrada un correo electrónico informativo sobre tu reserva.

# RESERVA DE ENTRADAS

Has reservado tus entradas

Recibirás tus entradas en un correo electrónico. Si no puedes asistir a algún acto, te recordamos que puedes cancelar tus entradas desde tu Área Personal.

**Continúa Paso 7.-** El proceso habrá finalizado. Recibirás tus entradas por correo electrónico o podrás descargarlas desde tu Área personal.